# MANUAL INSTRUCTIVO **Docentes**

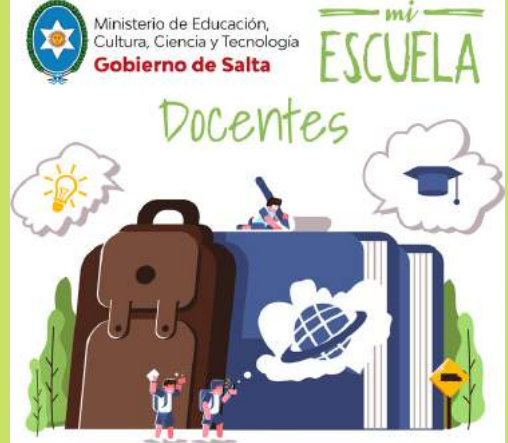

# **¡HOLA!**

Te damos la bienvenida a la plataforma Mi escuela. En este

# Acerca de la plataforma Mi Escuela

Mi escuela es una plataforma digital que garantiza la continuidad específicos para docentes y estudiantes, Mi escuela incluye

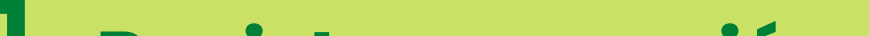

## . Registro y creación de clases y grupos. ¿Cómo empiezo?

Deberás ingresar desde la URL: http://miescuela.edusalta.gov.ar/ y hacer click en la opción "Docentes", esto te llevara a una pagina de acceso, número de DNI y la contraseña será miescuela2022.

| Ministerio de Educación,<br>Cultura, Ciencia y Tecnología<br>Gobierno de Salta | mi ESCUELA                                                  |
|--------------------------------------------------------------------------------|-------------------------------------------------------------|
| Docentes                                                                       | Usuario                                                     |
|                                                                                | Entrar $\rightarrow$                                        |
|                                                                                | ر <u>Olvidaste tu contraseña?</u>                           |
|                                                                                | ¿Necesitás ayuda? Comunicate con nosotros: ayuda@ticmes.com |

Luego, lo primero que deberás hacer es crear tus clases En la sección Clases, hacé click en Crear Clase.

| mi ESC               | VELA Q. Buscar clase, estudiante o grupo                                                                                   | 8                                                                                                    | 88 | 0  | Ç       | 0  |
|----------------------|----------------------------------------------------------------------------------------------------|----------------------------------------------------------------------------------------------------|----|----|---------|----|
| Clases               |                                                                                                    |                                                                                                    | [  | Cr | ear Cla | 24 |
| El Bibliofeca        | Código División: Rx_ZBZ                                                                                                    | 1                                                                                                    | -  |    |         |    |
| Calendario           | Clase Contenido<br>Clase Contenido<br>PRUEBAS VIDATEC                                                                      |                                                                                                    |    |    |         |    |
| Chat                 | 🌲 Estudiantes: 1                                                                                                    |                                                                                                    |    |    |         |    |
| Crear<br>Actividad   | Progreso de todos los contenidos  Implementaria de todos los contenidos  Implementaria de todos los últimos 7 dias: 0 min. | N Contraction of the second second second second second second second second second second second second second |    |    |         |    |
| Formación<br>Docente | 🕞 Agregar un link de videollama 🚦                                                                                          |                                                                                                    |    |    |         |    |

click en Confirmar horario.

último, hacé click en Confirmar.

|                                                                   |                                                |   | Crear clase                                                                                                    |                                                                    | ×                |
|-------------------------------------------------------------------|------------------------------------------------|---|----------------------------------------------------------------------------------------------------|--------------------------------------------------------------------|------------------|
| Crear clase                                                       |                                                |   | Nombre de la clase*<br>Historia Argentina                                                                        |                                                                    |                  |
|                                                                   |                                                |   | Asignatura                                                                                                    |                                                                    |                  |
| Institución *                                                     |                                                |   | Historia V                                                                                                    |                                                                    |                  |
| Institucion ~                                                     |                                                |   | 07.00                                                                                                    |                                                                    |                  |
| Ticmas                                                            |                                                |   | 07:05                                                                                                    |                                                                    |                  |
| División *                                                        |                                                |   | Alera Custimar Ju Vi Sá Do                                                                                       |                                                                    |                  |
| Division -                                                        |                                                |   | 07:00 () Hasta ()                                                                                                | Acá vas a poder ver los días                                       |                  |
| 1Er Año A Turno M                                                 | añana                                          |   | Centlemar boraria                                                                                                | y horarios que asignes a tu clase.                                 |                  |
| Number de la class                                                |                                                |   | Seleccionă un color para identificar tu clase*                                                                   |                                                                    |                  |
| Nombre de la clase                                                | 3.0                                            |   |                                                                                                    |                                                                    | Volver Confirmat |
| Ej: Biología 1ro A                                                |                                                |   |                                                                                                    |                                                                    |                  |
|                                                                   |                                                |   | and the second second second second second second second second second second second second second second second |                                                                    | (a.a)            |
| Asignatura                                                        |                                                |   | Crear clase                                                                                                    |                                                                    | ×                |
| Seleccioná una opo                                                | ción                                           |   | Historia Argentina                                                                                               |                                                                    |                  |
|                                                                   |                                                |   | Asignatura                                                                                                    |                                                                    |                  |
| Nivel                                                             |                                                |   | Historia 🗸 🗸                                                                                                    |                                                                    |                  |
| Calapaiané una an                                                 | 114-1                                          |   | Nivel                                                                                                    |                                                                    |                  |
| Selecciona una opi                                                | cion                                           |   | Sto. Año 🗸                                                                                                    |                                                                    |                  |
| <b>a</b> . <b>1</b> . <b>1</b> . <b>1</b> . <b>1</b> . <b>1</b> . |                                                |   | Horarios semanales de la clase*                                                                                  |                                                                    |                  |
| Ciclo Lectivo *                                                   |                                                |   | Lu Ma Mi Ju Vi Sa Do                                                                                             | <b></b>                                                            |                  |
| Ciclo 2022 - Argent                                               | tina                                           |   | 07:00 07:00 0                                                                                                    | Acá vas a poder ver los días<br>y horarios que asignes a tu close. |                  |
|                                                                   |                                                |   | Confirmar hotario                                                                                                |                                                                    |                  |
| +Common ablie                                                     | MISCT .                                        |   | Seleccionă un color para identificar tu clase*                                                                   |                                                                    |                  |
| *Campos obliga                                                    | atorios                                        |   |                                                                                                    |                                                                    | Volver Confirmat |
|                                                                   |                                                |   |                                                                                                    |                                                                    |                  |
|                                                                   | Bener dans                                     |   |                                                                                                    |                                                                    |                  |
|                                                                   | Uletada                                        |   |                                                                                                    | ~                                                                  |                  |
|                                                                   | Historia                                       |   |                                                                                                    |                                                                    |                  |
|                                                                   | Nivel                                          |   |                                                                                                    |                                                                    |                  |
|                                                                   | Seleccioná una opción 🗸                        |   |                                                                                                    |                                                                    |                  |
|                                                                   | Horarios semanales de la clase*                |   |                                                                                                    |                                                                    |                  |
|                                                                   | 🔟 Ma Mi Ju Vi Sá Do                            |   | Lunes de 00:00 h a 00:05 h                                                                                       |                                                                    |                  |
|                                                                   | 00:00 🕞 Hasta 💮                                |   |                                                                                                    |                                                                    |                  |
|                                                                   |                                                |   |                                                                                                    |                                                                    |                  |
|                                                                   | Colosiană un color nore tărațif                |   |                                                                                                    |                                                                    |                  |
|                                                                   | selectiona un color para identificar tu clase" |   |                                                                                                    |                                                                    |                  |
|                                                                   |                                                |   |                                                                                                    |                                                                    |                  |
|                                                                   | Compartir link de videollamada con la clase    |   |                                                                                                    |                                                                    |                  |
|                                                                   | Agrega un link de videollamada.                | 1 |                                                                                                    |                                                                    |                  |
|                                                                   | feltinipos obligitorias                        |   | Volver                                                                                                    | confirmar                                                          |                  |

Ahora deberás compartir con tus estudiantes el Código de División de tu

siempre compartir el Código de División de tus clases con

| Codigo Division. MBVNYU                                   |                                                       |
|-----------------------------------------------------------|-------------------------------------------------------|
| Historia                                                  |                                                       |
| ler año A turno mañana<br>FICMAS                          |                                                       |
| ~                                                         | 7                                                     |
| Aquí verás el progr<br>interacción de tu clase<br>el cont | eso y el tiempo de<br>: una vez ya asignado<br>enido. |

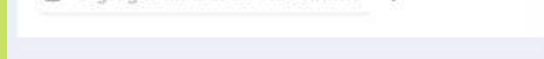

### ¿Puedo editar los datos de las clases que haya creado?

Allí verás 4 opciones. Seleccioná la opción Editar Configuración. Luego,

| Código División: MBVNYU                                                       | :                                    |
|-------------------------------------------------------------------------------|--------------------------------------|
| Historia                                                                      | Editar configuración                 |
| ter año A turno mañana<br>TICMAS                                              | Agregar estudiante<br>Archivar clase |
| Aquí verás el progreso y e<br>interacción de tu clase una ve<br>el contenido. | l tiempo de<br>ez ya asignado        |
|                                                                               |                                      |

### ¿Puedo incluir una videollamada en mi clase?

• Editando la clase y pegando el link en la sección Compartir link de videollamada con la clase y luego presionando Confirmar.

### ¿Cómo creo grupos de estudiantes en una clase?

queres crear el grupo, ir a la solapa Datos estudiantes, seleccionar el simbolo 🔶 y elegir la opción Crear grupo. Luego, deberás darle un nombre al grupo y seleccionar los alumnos que lo conformarán. Para finalizar, deberás presionar Confirmar.

| Clases                     | Geografia 5°A 🗸 🗸                      |                                                                                   |                  |
|----------------------------|----------------------------------------|-----------------------------------------------------------------------------------|------------------|
| El Biblioteca              | Q Buscar estudiante                    | PODZAMO<br>Contenido de                                                           |                  |
|                            | Todos (2) Avance 🗘                     | Crear grupo                                                                       |                  |
| Calendario                 | PODZAMCZER VALERIA 100 %               | Agregar estudiante                                                                |                  |
| Chat<br>Crear<br>Actividad | Zenobi Mauro Sebastián<br>mszenobi 0 % | Crear Grupo<br>Crear Grupo<br>Ceografía S*A ~<br>Nombre del grupo*<br>Grupo 1     | ×                |
|                            |                                        | Selecciona los estudiantes que conformarán este grupo<br>mszenobi Mauro Sebastián |                  |
|                            |                                        |                                                                                   | Volver Confirmar |

### ¿Puedo archivar mis clases?

Archivar Clases

| Código División: MBVNYU                                                      | :                              |
|------------------------------------------------------------------------------|--------------------------------|
| listoria                                                                     | Editar configuración           |
| er año A turno mañana                                                        | Agregar estudiante             |
| IUMAS                                                                        | Archivar clase                 |
|                                                                              |                                |
| Aquí verás el progreso y e<br>interacción de tu clase una v<br>el contenido. | el tiempo de<br>ez ya asignado |

Mi perfil, seleccionando Mis Clases archivadas. En caso de que quieras recuperarla, seleccioná Restaurar Clase

|                                                                                        |                        | miESC                 | VELA O Buscar clase, estudiante o grupo           |
|----------------------------------------------------------------------------------------|------------------------|-----------------------|---------------------------------------------------|
| Códige: (INSAVJ) :<br>Geografía 5°A<br>Incass<br>Ch. Agregat un leix de videoltamada : | Zenobi Mauro           | Course<br>Distorers   | Código División: BEBBB                            |
| Estudiantes: 2     Progreso de todos los contenidos     ros                            | C Modificar Email      | Catendario            | Prueba 1-3.<br>1 a tumo Malima<br>PRUEBAS VICATEC |
| Sola<br>(C) Interacción en los últimos 7 días: O min.                                  | Términou y condiciones | Create<br>Activitiant | الاس<br>Amul vertice of monormous and thermous do |

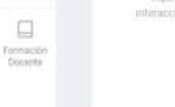

## 2. ¿Cómo veo los contenidos disponibles?

En la sección Biblioteca podrás navegar todas las unidades didácticas

elaboración propia, en la sección Mis contenidos propios.

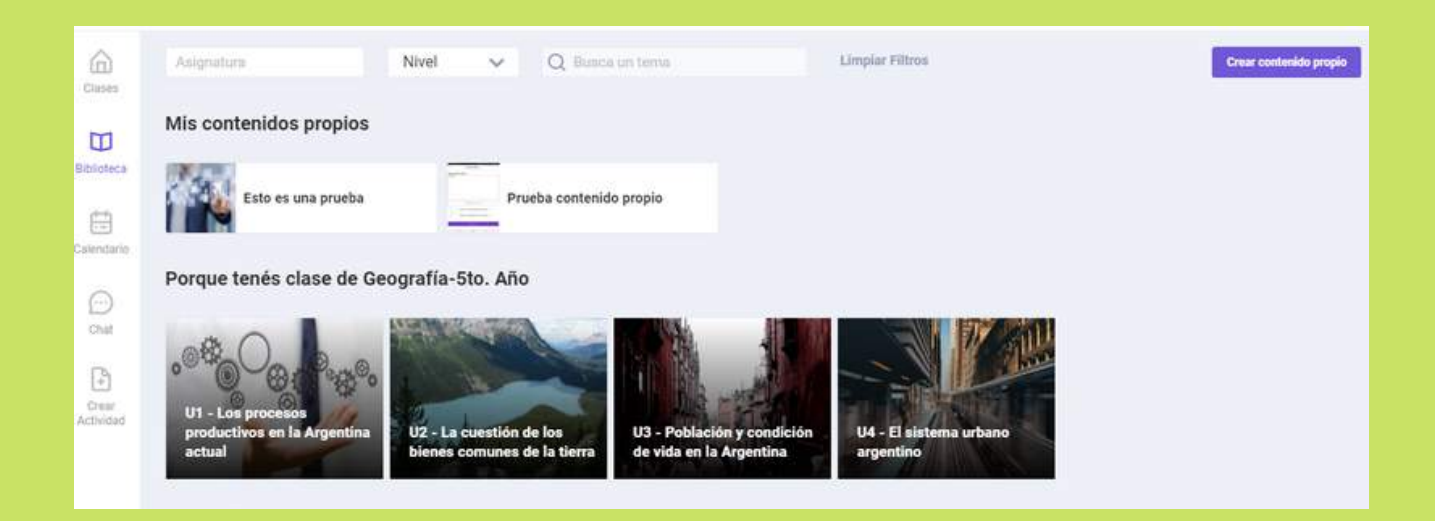

### ¿Cómo les asigno a mis estudiantes las unidades didácticas que trabajaremos juntos?

En la sección Biblioteca, hacé click en en símbolo "+" sobre la directamente desde el botón Asignar contenido.

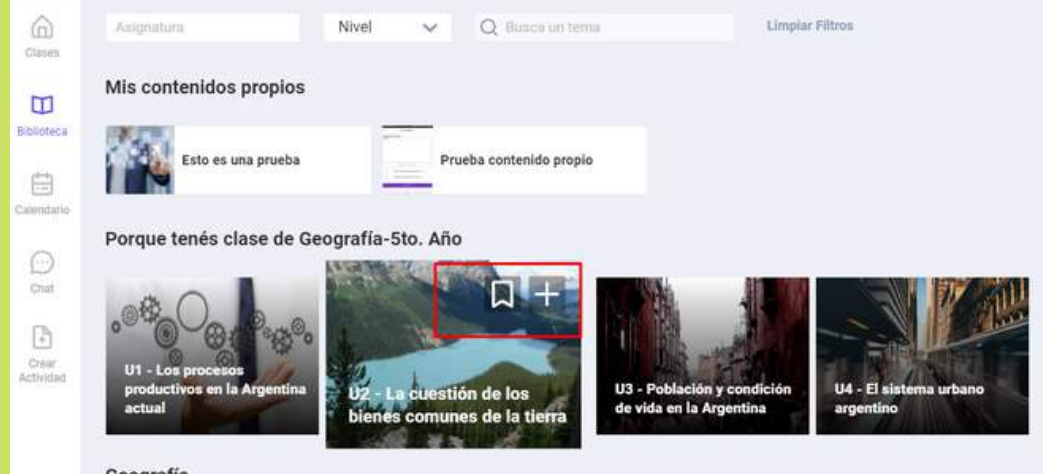

Geografía

| Cruss     Cruss     C | · Auguer Contention m 🛓 🖸                                             |
|----------------------------------------------------------------------------------------------------|-----------------------------------------------------------------------|
|                                                                                                    | Asignar Contenido                                                     |
|                                                                                                    | U1 - Los procesos productivos en la Argentina actual                  |
| COMDIZAR DETALLS Y                                                                                                    | Elige los bloques que quieres asignar*                                |
|                                                                                                    | Seleccionar todo                                                      |
| Azivania                                                                                                    | Introducción                                                          |
|                                                                                                    | Procesos productivos, economías regionales y asimetrías territoriales |
|                                                                                                    | Actividades agropecuarias y agroindustriales                          |
|                                                                                                    | Actividades extractivas, cuestión social y soberanía                  |
| Asignar Contenido                                                                                                    | Concentración de industrias y servicios en las áreas urbanas          |
| U1 - Los procesos productivos en la Argentina actual                                                                                                    | Actividad integradora                                                 |
| Sugerencias para profundizar                                                                                                    | Sugerencias para profundizar                                          |
| Elige una clase                                                                                                    |                                                                       |
| Geografia 5°A 🗸 🗸                                                                                                    | Elige una clase                                                       |
| Asignă este contenido para                                                                                                    | Geografía 5°A 🗸 🗸                                                     |
| Toda la clase 🤍                                                                                                    |                                                                       |
| Establece la fecha en la que vas a asignar el contenido*                                                                                                    | Asigná este contenido para                                            |
| 23 sep. 2021-26 sep. 2021                                                                                                    | Toda la clase 🔍                                                       |
| Adjuntar un archivo o URL.                                                                                                    |                                                                       |
| *Campos obligatorios                                                                                                    | Volver Acceptar                                                       |

y hacé click en Confirmar. Visualizarás una pantalla que te tus estudiantes, y también descargar la Guía del docente.

### ¿Puedo adjuntar contenidos de elaboración propia a los contenidos de la biblioteca?

Adjuntar un archivo o URL.

| Asignar Contenido                                       |                                     |                             |                                |
|---------------------------------------------------------|-------------------------------------|-----------------------------|--------------------------------|
| J2 - La cuestión de los bienes comunes de la tierra     |                                     |                             |                                |
| Actividad integradora                                   | Complementá este contenido adjunta  | ndo material extra          |                                |
| ebe seleccionar al menos un bloque para el contenido    |                                     |                             |                                |
| lige una clase                                          |                                     |                             | -                              |
| Geografía 5°A 🗸                                         |                                     |                             | C                              |
|                                                         | Selecciona un archivo de            | Insertar un link de YouTube | Insertar un link de Genially   |
| signá este contenido para                               | tu ordenador<br>Merziker            |                             |                                |
|                                                         | Insertar un link genérico           |                             |                                |
| Toda la clase 🗸 🗸                                       | interaction, without synthetics, we |                             |                                |
|                                                         | Titulo*                             |                             |                                |
| stablece la fecha en la que vas a asignar el contenido* | Ep: El titude                       |                             |                                |
| (H1)                                                    | Descripción/Mensaie*                |                             |                                |
| Desde - Hasta                                           |                                     |                             | Agrega una<br>imanen para este |
|                                                         |                                     |                             |                                |

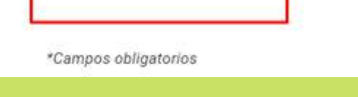

Contenidos clase, clickear el lápiz y luego Adjuntar un archivo o URL

hacé click en Confirmar y ¡Listo!

### ¿Puedo subir mis contenidos propios sin adjuntarlos a una unidad didáctica?

#### Ir a la Biblioteca de contenidos. Clickear Crear contenido propio.

archivos o links de YouTube. Seleccionar Confirmar.

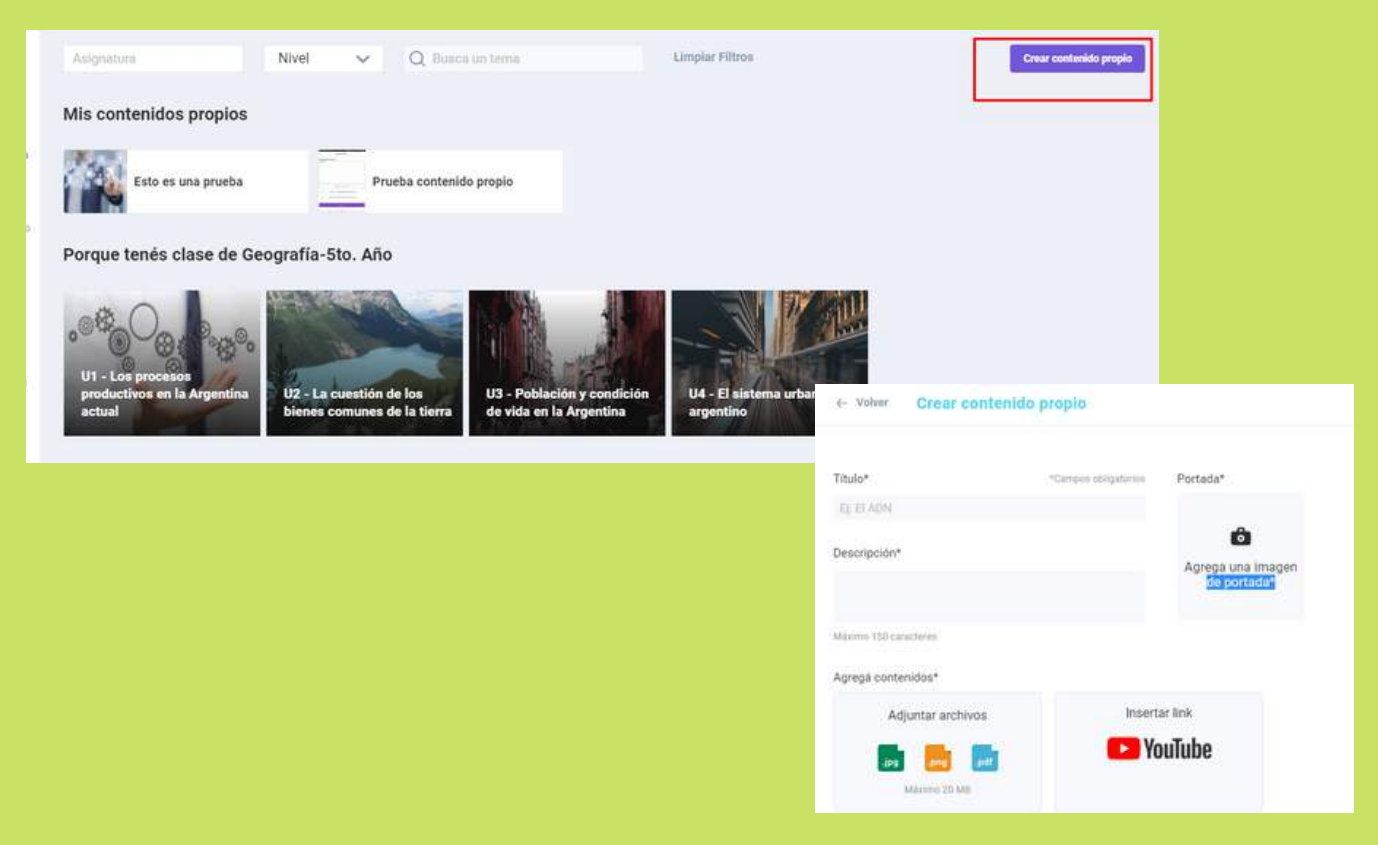

### ¿Cómo veo los contenidos que asigné a cada clase?

En la sección Clases, ingresá a la clase que quieras ver. Hacé click en Contenidos clase.

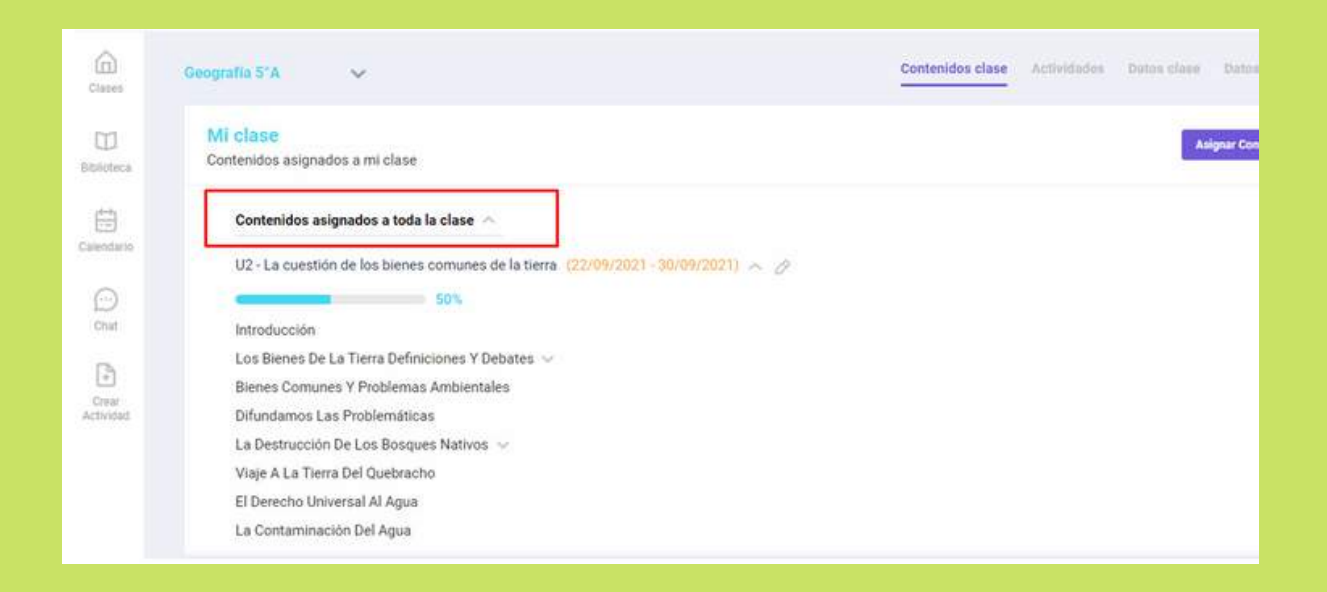

Si deseás ver otra clase podrás hacerlo desde esta misma pantalla, desplegando la flecha ubicada al lado del nombre de la clase.

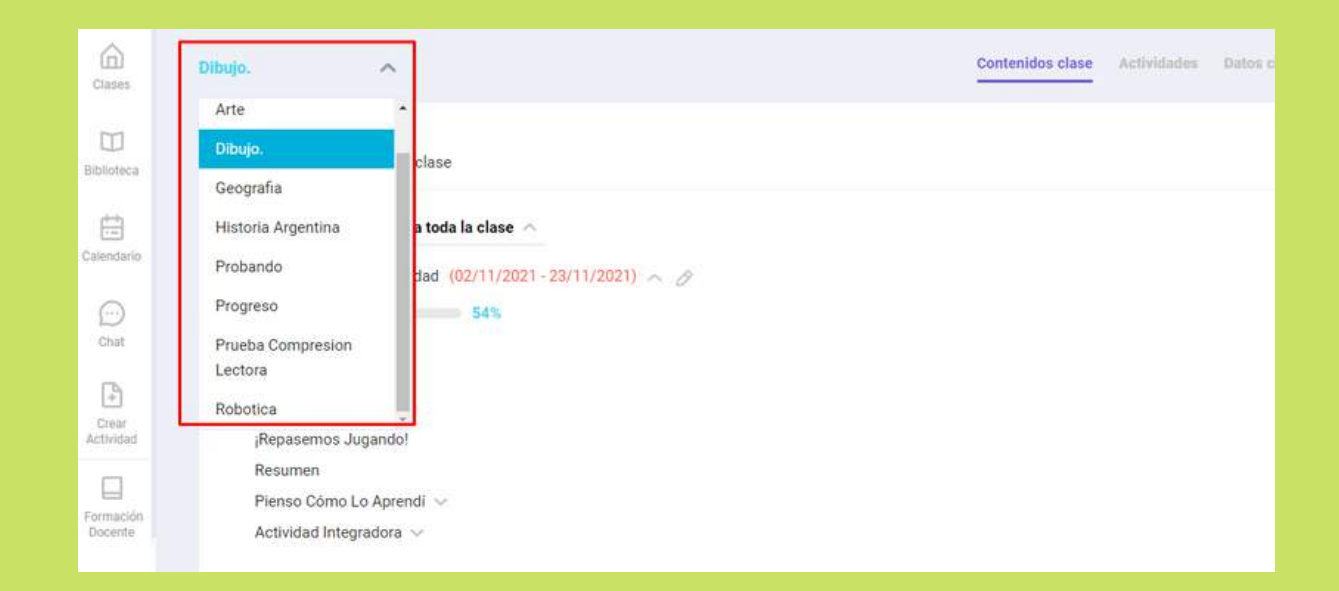

# **3. Seguimiento del proceso de aprendizaje**

En la sección Clases, verás dentro de la tarjeta de cada clase, un porcentaje general de todos los contenidos y el tiempo de interacción de los últimos 7 días.

| Código: CBEAVJ                      | :   |
|-------------------------------------|-----|
| Geografía 5°A                       |     |
| TICMAS                              |     |
| 🕞 Agregar un link de videollamada 📫 |     |
| 🚊 Estudiantes: 2                    |     |
| Progreso de todos los contenidos    |     |
|                                     | 50% |

También, dentro de cada clase, podrás visualizar el progreso general de la clase tanto como el progreso detallado o general de cada estudiante.

En el Progreso detallado, podrás ver las unidades didácticas asignadas, el porcentaje de avance general, la última vista, el detalle de cuántas veces el estudiante visualizó cada sección de la secuencia didáctica y cuánto tiempo le dedicó. Además, desplegando las flechas al lado de cada bloque, verás el resultado de las actividades, es decir, si el estudiante las ha realizado correcta o incorrectamente.

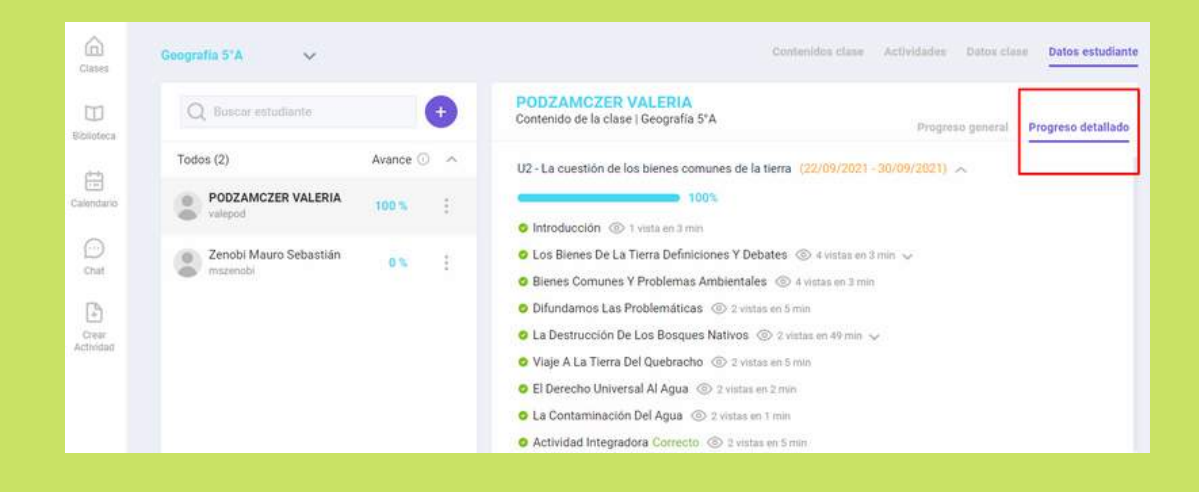

En el Progreso general, podrás visualizar: el avance semanal, la última vista, el estado de los contenidos asignados y el desempeño en las actividades.

| contenidos          | Última vis |                        |                                                                                            |                                                                                                    |                                                                                                    |                                                                                                    |
|---------------------|------------|------------------------|--------------------------------------------------------------------------------------------|----------------------------------------------------------------------------------------------------|----------------------------------------------------------------------------------------------------|----------------------------------------------------------------------------------------------------|
|                     |            | ta                     |                                                                                            |                                                                                                    |                                                                                                    |                                                                                                    |
| Promedio por semana | diciembr   | e                      |                                                                                            |                                                                                                    |                                                                                                    |                                                                                                    |
| 🕒 46 Min            | 23         |                        |                                                                                            |                                                                                                    |                                                                                                    |                                                                                                    |
|                     |            |                        |                                                                                            |                                                                                                    |                                                                                                    |                                                                                                    |
|                     |            | Progrado promo         | dia                                                                                        |                                                                                                    |                                                                                                    |                                                                                                    |
|                     |            | Interacción con        | los contenidos                                                                             |                                                                                                    |                                                                                                    |                                                                                                    |
|                     |            |                        |                                                                                            |                                                                                                    |                                                                                                    |                                                                                                    |
|                     |            | Total                  |                                                                                            | Vigente                                                                                              |                                                                                                    |                                                                                                    |
|                     |            | -                      | 68%                                                                                        |                                                                                                    |                                                                                                    | 0%                                                                                                    |
| 4/11                |            | Contenidos             |                                                                                            |                                                                                                    |                                                                                                    |                                                                                                    |
|                     |            | Total                  | Iniciados                                                                                  | Completos                                                                                            | Sin iniciar                                                                                                    |                                                                                                    |
|                     |            | 6                      | 10                                                                                         | 0                                                                                                    | 0                                                                                                    |                                                                                                    |
|                     |            | 0                      | 4                                                                                          | 2                                                                                                    | U                                                                                                    |                                                                                                    |
|                     | 46 Min     | 46 Min     23     4/31 | 46 Min      23      Progreso prome Interacción con Total      Contenidos      Total      6 | 46 Min 23 Progreso promedio Interacción con los contenidos. Total 63% Contenidos Total Iniciados 6 4 | • 46 Min         23           • 46 Min         Progreso promedio       Interacción con los contenidos           • 101         Total           • 101         • 101           • 101         • 101           • 101         • 101           • 101         • 101           • 101         • 101           • 101         • 101           • 101         • 101           • 101         • 101           • 101         • 101           • 101         • 101           • 101         • 101 | • 46 Min         23           • 46 Min         23           • Progreso promedio         Interacción con los contenidos           • Interacción con los contenidos         Vigente           • • • • • • • • • • • • • • • • |

# **4.** Tareas, Evaluaciones y Producciones Escritas

### ¿Cómo asigno tareas a mis estudiantes?

Primero, entrá a una clase y hacé click en Actividades, luego

seleccioná Crear tarea.

Después, completá los datos solicitados. También podrás adjuntar un archivo en caso que lo desees. Por último presioná Enviar.

Otra manera de hacerlo es seleccionando el botón Crear Actividad en el menú lateral y elegir la opción Tareas.

Importante:

- Recordá que para crear la tarea es necesario tener a todos los estudiantes inscriptos en la clase.
- Los estudiantes dentro de la clase recibirán una notificación con la asignación de la tarea.

| Clases                             | Geografia 5"A 🗸 🗸                         |                        | Contenidos clase       | Actividades          | Datos clase - Da                    | atos estudiante                                     |    |
|------------------------------------|-------------------------------------------|------------------------|------------------------|----------------------|-------------------------------------|-----------------------------------------------------|----|
| D<br>Biblioteca                    | Tareas Evaluaciones Producciones Escritas | Crear Tarea            | Tarea De Geografía     | ·                    |                                     |                                                     |    |
| ++<br>                             | Titulo                                    | Vencimiento Entregadas | Estudiantes            | Fecha de entrega     | ↑ Estado de                         | e la entrega                                        |    |
| Calendario                         | Tarea de Geografia                        | 22/09 0 de 2           | PODZAMCZER VALERIA     | -5-                  | 123                                 |                                                     |    |
| Chat<br>Chat<br>Crear<br>Activided |                                           |                        | Zenobi Mauro Sebastián | Clases               | Código Divi                         | isión: MBVNYU                                       | 1  |
|                                    |                                           |                        |                        | Celendario           | VALERIA<br>1er año A turn<br>TICMAS | ao mañana                                           |    |
|                                    |                                           |                        |                        | Chat                 | 👗 Estudiar                          | ntes: 20                                            |    |
|                                    |                                           |                        |                        | Crear<br>Actividad   | Tarea<br>Evaluación                 | todos los contenidos<br>n los últimos 7 dias: 0 min | 0% |
|                                    |                                           |                        |                        | Formación<br>Docente | 🗅 Agregi                            | ar un link de videollama 📑                          |    |

### ¿Cómo corrijo la tarea?

A medida que los estudiantes finalicen la misma, llegará una notificación que te redirigirá para poder corregirla. Otra forma de corregirla es seleccionando la clase, presionando la solapa Actividades, donde podrás ver la lista de estudiantes a los que le asignaste la tarea y el estado en que se encuentra.

Presionando A corregir podrás pedirle correcciones al estudiante o podrás finalizar su tarea colocando un comentario y una nota.

Importante:

El docente puede optar por colocar una nota numérica o bien no calificar y dar solo una devolución.

| + Entrega 1 de 1   Fecha: 23/09 + | Pedir Correctiones Find           | afizar Tarea       |                           |                                                          |                 |
|-----------------------------------|-----------------------------------|--------------------|---------------------------|----------------------------------------------------------|-----------------|
| Respuesta                         |                                   | Ver constana       |                           |                                                          |                 |
| Rio Pilcomayo                     |                                   |                    |                           |                                                          |                 |
|                                   |                                   |                    |                           |                                                          |                 |
|                                   |                                   |                    | Aún no tienes comenta     | rios                                                     |                 |
|                                   |                                   |                    | ni correcciones de esta e | ntrega                                                   |                 |
|                                   |                                   |                    | Enviar Comentario         |                                                          |                 |
|                                   |                                   |                    |                           |                                                          |                 |
|                                   |                                   |                    |                           |                                                          |                 |
|                                   |                                   |                    |                           |                                                          |                 |
|                                   |                                   |                    |                           |                                                          |                 |
|                                   | + Entrega 1 de 1   Fecha: 23/09 + | Pedir Correcciones | Finalizar Tarea           |                                                          |                 |
|                                   | Respuesta                         |                    | Ver consigna              |                                                          |                 |
|                                   | Rio Pilcomayo                     |                    |                           | Estás por finalizar esta tarea,<br>os siguientes campos: | completá        |
|                                   |                                   |                    |                           | 8                                                        | ~               |
|                                   |                                   |                    |                           | Muy Bien                                                 |                 |
|                                   |                                   |                    |                           | Enviar                                                   | ر م<br>Cancelar |

### ¿Cómo asigno evaluaciones a mis estudiantes?

Podrás hacerlo, clickeando Crear actividad en el menú lateral, seleccionando Evaluación y luego completando los datos solicitados. Para finalizar, presioná Confirmar.

Otra manera de crear una evaluación es: Ingresando a la clase donde queremos crear la evaluación, seleccionando Actividades, luego Evaluaciones, eligiendo Crear Evaluación, completar los datos solicitados y para finalizar, presionar Confirmar.

| Casses                     | Geografia 5°A 🗸 🗸                                    | Contenidos clase Actividades Datos clase                                               |
|----------------------------|------------------------------------------------------|----------------------------------------------------------------------------------------|
| III<br>Biblioteca          | Tareas Evaluaciones Producciones Escritas            |                                                                                        |
| Calendario<br>Chat<br>Chat | Aquí verás el listado<br>de tus evaluaciones creadas | C<br>Aquí verás el estado<br>de entrega por estudiante                                 |
|                            |                                                      | Clases                                                                                 |
|                            |                                                      | Código División: MBVNYU :<br>Bibiloteca<br>VALERIA<br>ter año A turno mañana<br>TICMAS |
|                            |                                                      | Chat Estudiantes: 20                                                                   |
|                            |                                                      | Crear<br>Actividad Evaluación n los últimos 7 días: 0 min.                             |
|                            |                                                      | Formación<br>Docente                                                                   |
|                            |                                                      |                                                                                        |

### ¿Cómo corrijo una evaluación?

Dentro de la clase, seleccionar Actividades, una vez allí seleccionar **Evaluaciones** 

que indica A corregir.

numérica y al presionar Enviar el estudiante recibirá una

|                                                                                                    | nemática 1Er Año 🧠 🗸                        |                       |                  |                | Contenidos clase Actividades  | Datos clase Datos estudiante   |        |
|----------------------------------------------------------------------------------------------------|---------------------------------------------|-----------------------|------------------|----------------|-------------------------------|--------------------------------|--------|
| D                                                                                                    | Tareas Evaluaciones e Producciones Escritas |                       | Crear Evaluación | Evaluacion Sca |                               |                                |        |
|                                                                                                    | Titulo                                      | Fecha y hora activa 🕇 | Entregadas       | Estudiantes    | Fecha y hora entregada 🕇      | Estado de la entrega           |        |
| ndurin                                                                                                    | evaluacion sca                              | hn a 23/06 11:38 ha   | 3 de 1           | Hezze Santiago | 22/06 11:02 hs                | Acalificat                     |        |
| Ð                                                                                                    | evaluacion micaelaaaaa                      | hs a 23/06 11:42 hs   | 0 de 1           |                |                               |                                |        |
| 3                                                                                                    | evaluacion mauro zarate                     | hs a 12/08 02:50 hs   | 0 de 3           |                |                               |                                |        |
| vided.                                                                                                    |                                             |                       |                  |                |                               |                                | _      |
| ación.                                                                                                    |                                             |                       |                  |                | Calificá la evaluación, tu es | tudiante recibirá una notifica | ación: |
| ente                                                                                                    |                                             |                       |                  |                |                               |                                |        |
| ente                                                                                                    |                                             |                       |                  |                | 8                             |                                | 9      |
| onte                                                                                                    |                                             |                       |                  |                | 8<br><u>muy</u> buen examen   |                                | ~      |
| ste                                                                                                    |                                             |                       |                  |                | 8<br>muy buen examen          |                                |        |
| prine in the second second second second second second second second second second second second second second |                                             |                       |                  |                | 8<br>muy buen examen          |                                | 0      |

### ¿Cómo corrijo las producciones escritas de mis estudiantes?

clickear en Actividades y elegir Producciones Escritas. Allí A calificar en el estudiante que quieras evaluar,

| Tareas Evaluaciones Producciones Escritas •        |            | Artes 4 - Unidad 1 - Materia Y Fa | actura              |                                                             |
|----------------------------------------------------|------------|-----------------------------------|---------------------|-------------------------------------------------------------|
| U1 - Materia y factura 308/11/2021 - 14/11/2021    | ^          | Estudiantes                       | Fecha de entrega 🕇  | Estado de la entrega                                        |
| Titulo                                             | Entregades | PODZAMCZER VALERIA                | 08/11               | A calificar                                                 |
| Actividad - Artes 4 - Unidad 1 - Materia y factura | 1 de 1     |                                   |                     |                                                             |
|                                                    |            |                                   |                     |                                                             |
|                                                    |            |                                   | Envía u<br>recibirá | na calificación a tu estudian<br>mediante una notificación: |

| 7.5      | V |
|----------|---|
| Muy bien |   |
|          |   |
|          |   |
|          |   |
| 1        |   |

### Notificaciones

|           |                                                   | 88 ® 4                     |          |    |   |   |  |
|-----------|---------------------------------------------------|----------------------------|----------|----|---|---|--|
| Notificac | iones                                             | Marcar todas como leídas   |          |    |   |   |  |
| •         | Se registró el primer<br>Geografía 5°A.<br>M 19 h | r estudiante a la clase de | tudiante |    |   |   |  |
|           |                                                   |                            |          | 88 | 0 | Q |  |
|           |                                                   |                            |          |    |   |   |  |

# 5. Agenda, chat y perfil

### ¿Cómo veo mi calendario semanal?

En la sección Calendario, en el menú lateral, podrás ver los días y

| Clases              | <     | Diciembre De 2021                                      | 1 >                                           |                             |                                                                 |                                               |                                           | Ver hoy |
|---------------------|-------|--------------------------------------------------------|-----------------------------------------------|-----------------------------|-----------------------------------------------------------------|-----------------------------------------------|-------------------------------------------|---------|
|                     |       | LUN. 13                                                | MAR. 14                                       | MIÉ. 15                     | JUE. 16                                                         | VIE. 17                                       | SÁB. 18                                   | DOM. 19 |
|                     | 7:00  |                                                        |                                               |                             |                                                                 | 9.49 - Butogla une                            |                                           |         |
| Inlendario          | 8:00  |                                                        | R B0 + 2:00<br>Socialies Sto Gradu            |                             |                                                                 |                                               |                                           |         |
| Chut                | 9:00  | 605 - 11:00<br>Prueha HollRoscienes 21102021           | 990 - 11.00<br>Praeba Notificaciones 21102021 | 100-1100<br>Diofogia Teraño |                                                                 | 990 - 11 10<br>Prueba Notificaciones 21102021 | 9.90 - 10.90<br>Matemática Ter Año        |         |
| •                   | 10:00 |                                                        |                                               |                             |                                                                 |                                               |                                           |         |
| Crear<br>Activitad  | 11:00 |                                                        |                                               |                             | 10:55 - 12:65<br>Biologia<br>UZ - Introducción al alordora y al | 11:31 - 64 13062021                           |                                           |         |
|                     | 12:00 | 11-50 - 12:40<br>class de prueba 19112021              |                                               |                             | estudio de las funciones                                        | (and be determined in a second second         |                                           |         |
| omación<br>Discente | 13:00 |                                                        | 13:00 - clase 2 12 2021                       |                             |                                                                 |                                               | 13.00 - 14.00<br>Measi como la vas al pag |         |
|                     | 14:00 | 12.46 - 15/29<br>PRIESA DE ASIGNACION Y<br>CANCELACION |                                               |                             |                                                                 |                                               | ale se anno an the second                 |         |
|                     | 15:00 |                                                        |                                               |                             |                                                                 |                                               |                                           |         |

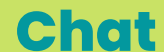

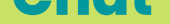

El Chat es grupal y único para cada clase o grupo de

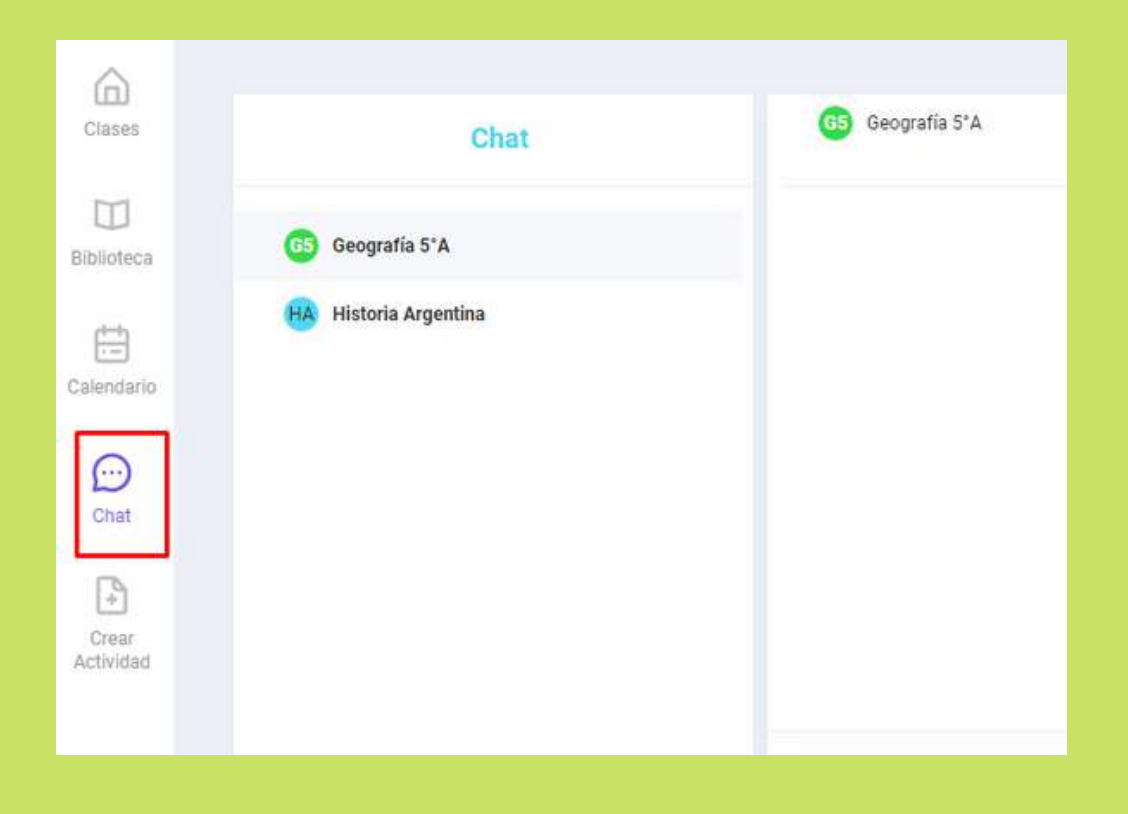

### **Mi perfil**

En la sección Mi Perfil podrás agregar una imagen, ver tus clases

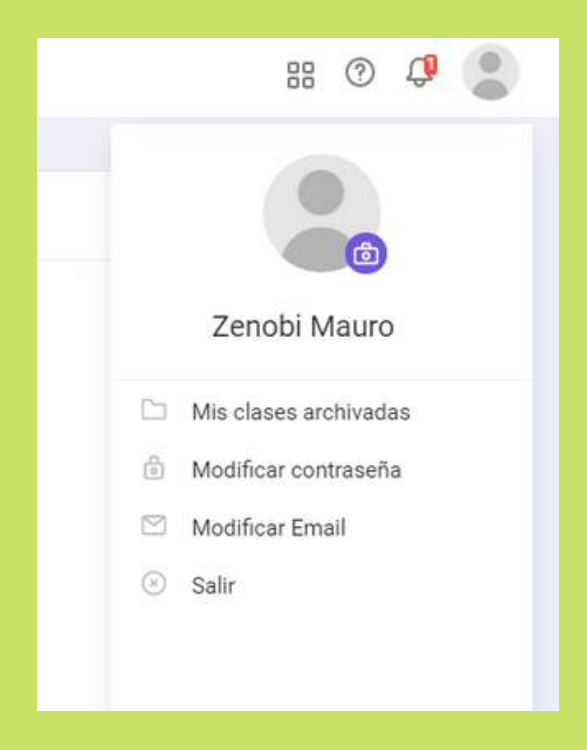

### Ayuda

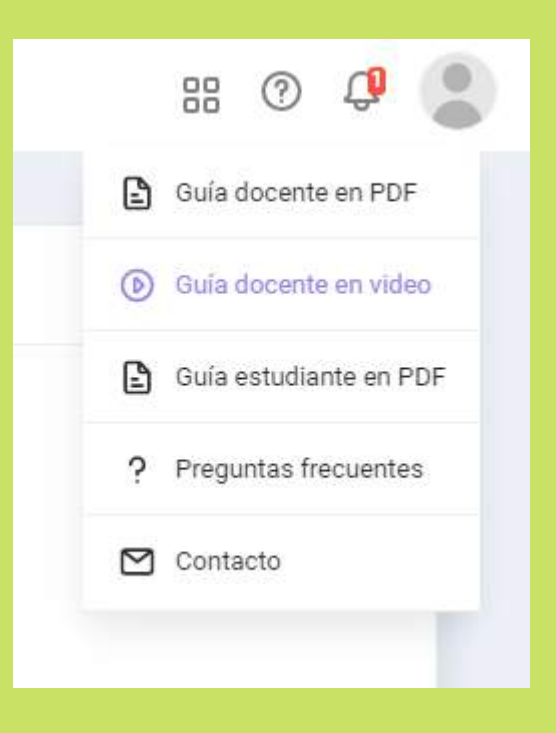

# ¡Ya podés empezar a trabajar junto a tus estudiantes!